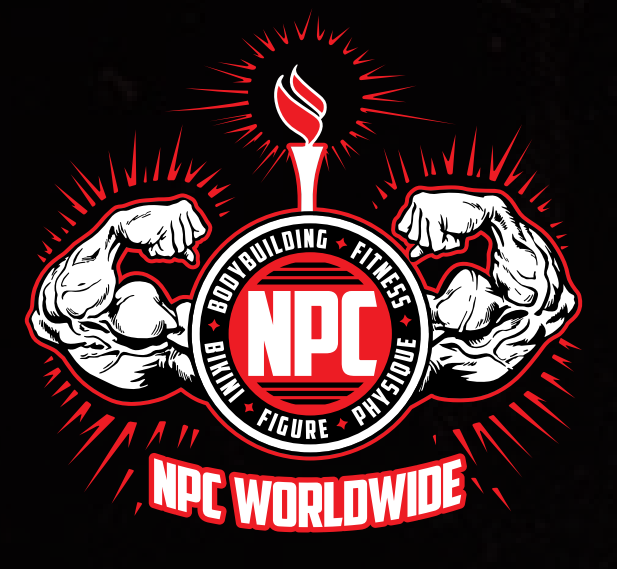

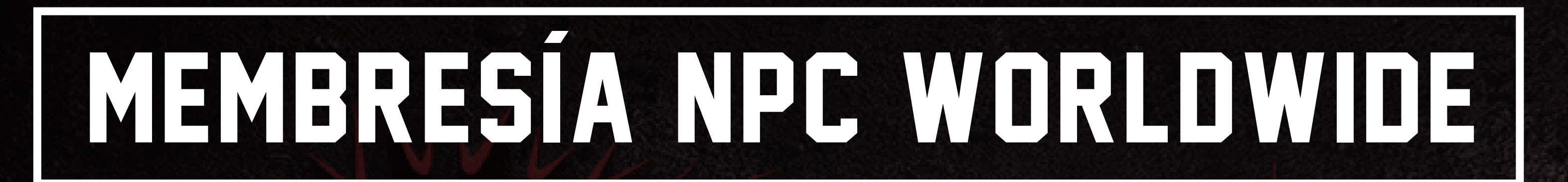

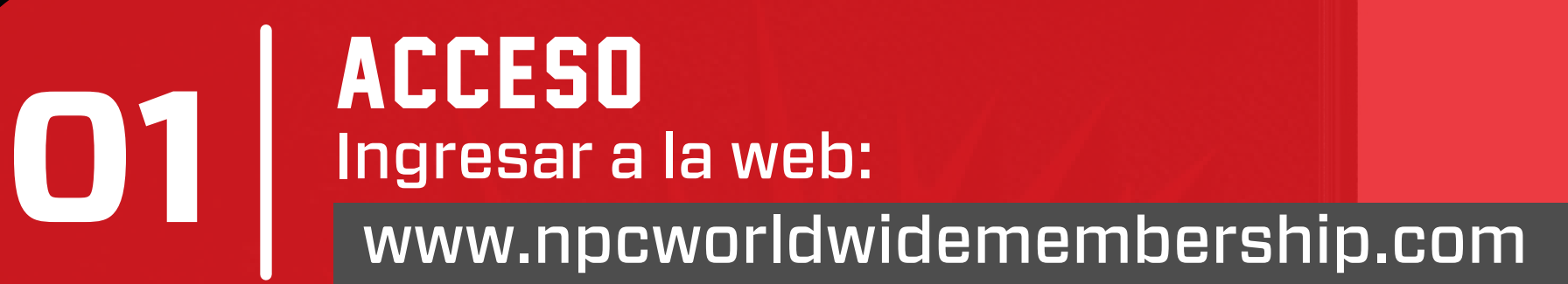

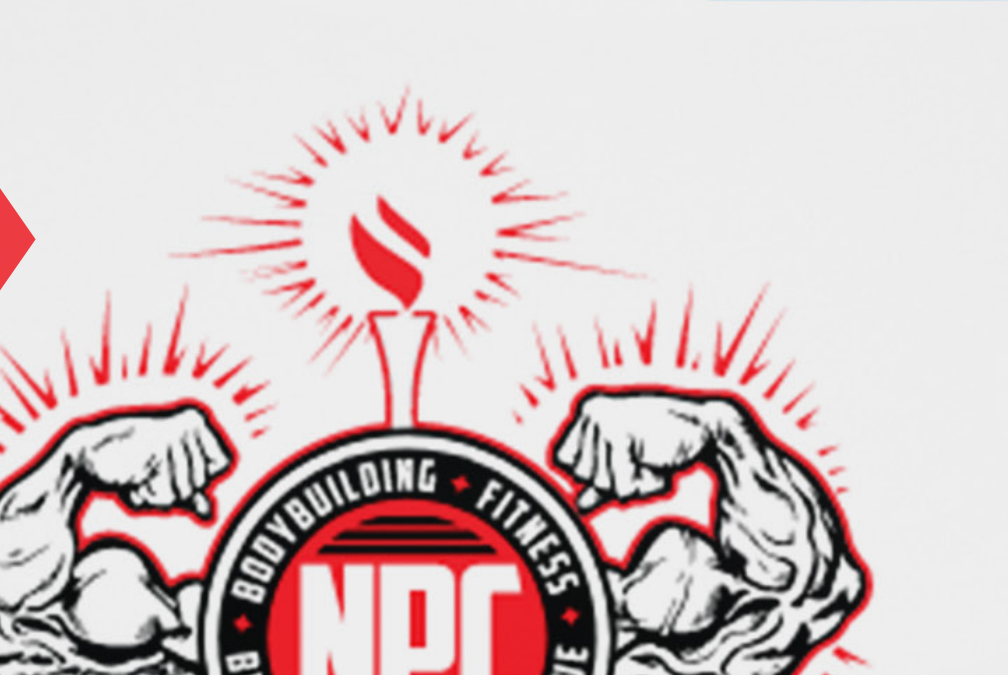

Español 🗸

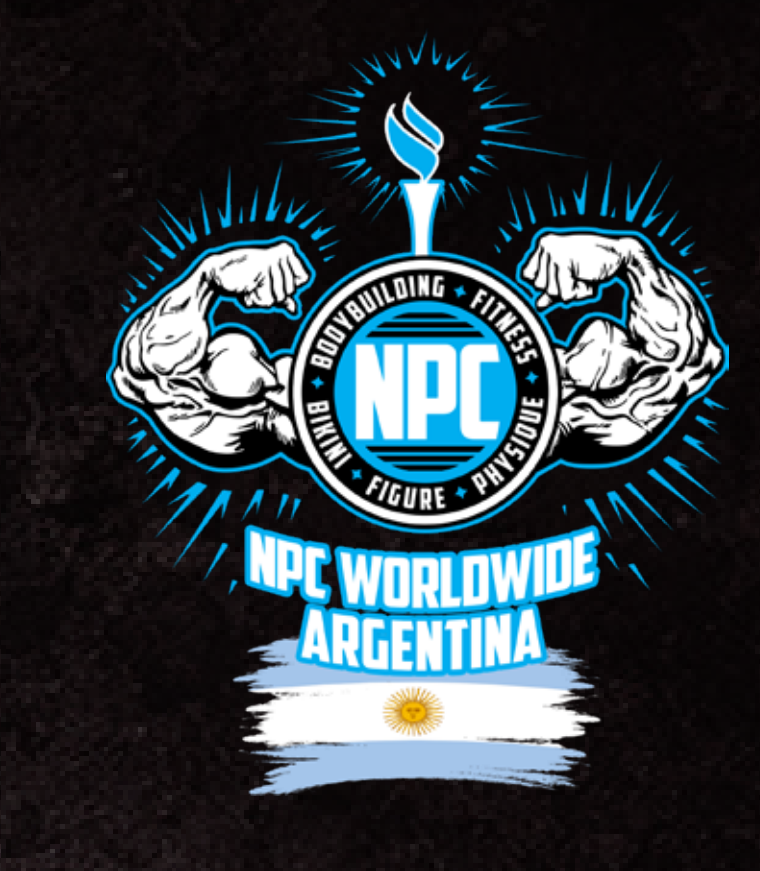

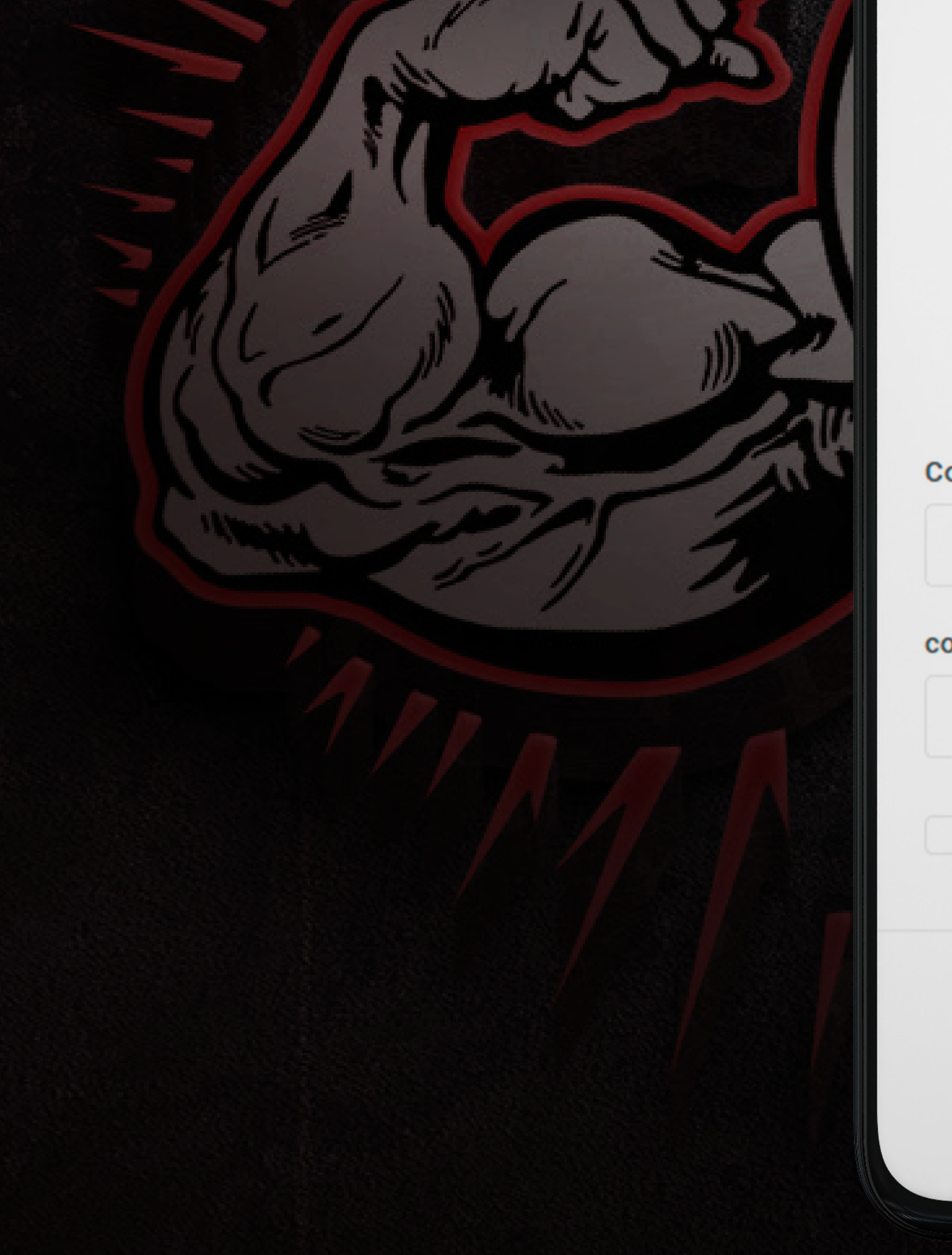

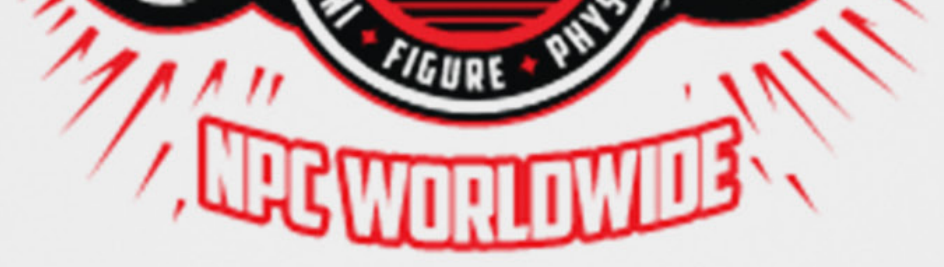

Ingrese a su cuenta

# Correo electrónico contraseña Olvidé / Restablecer contraseña Acuérdate de mí Iniciar sesión ¿Aun no tiene una cuenta? Unirse Hace

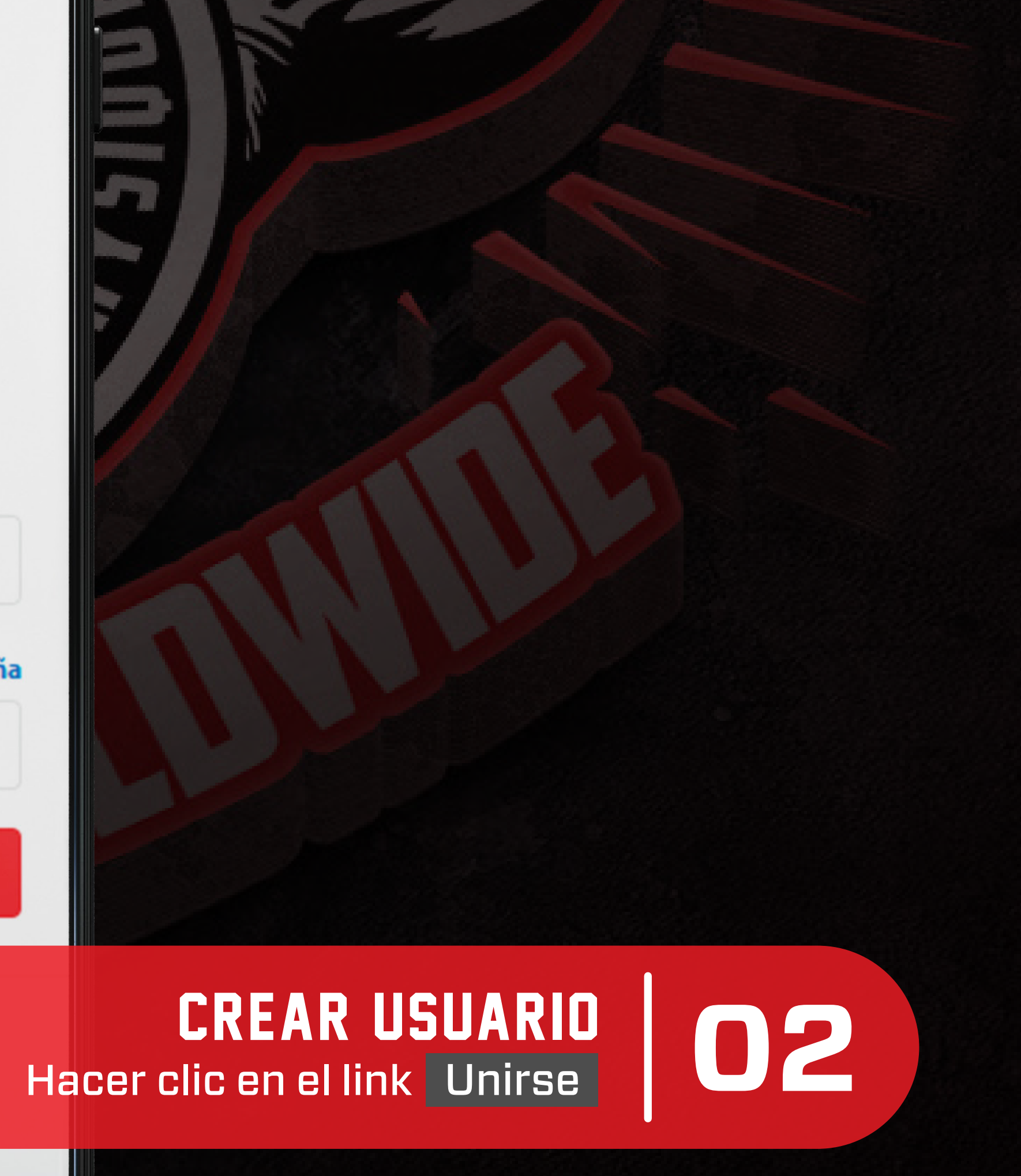

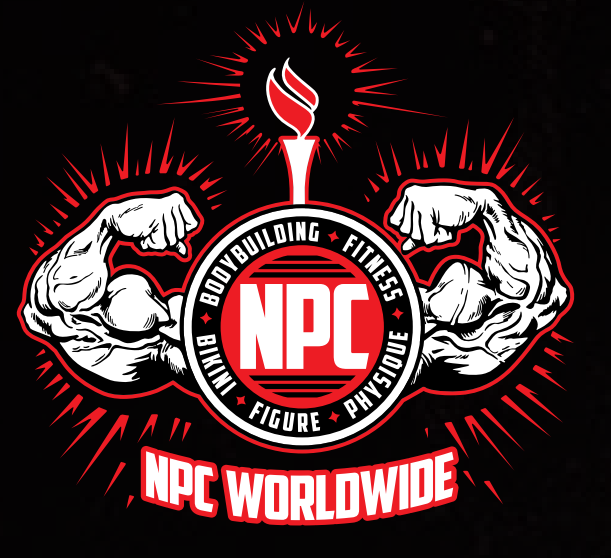

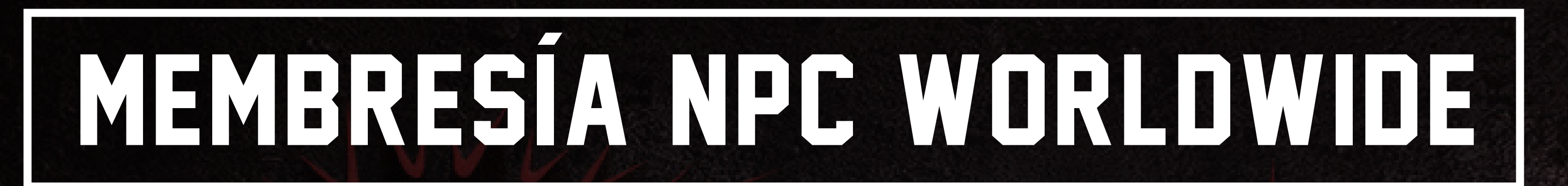

8 C

NPC Worldwide - Activación de cuenta de miembro > Recibidos ×

NPC Worldwide Membership <no... 28 ene 2024, 22:12 (hace 5 días) 🙀 😳 🥎

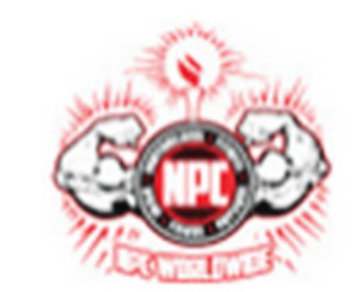

# NPC Worldwide

Activación de cuenta de miembro

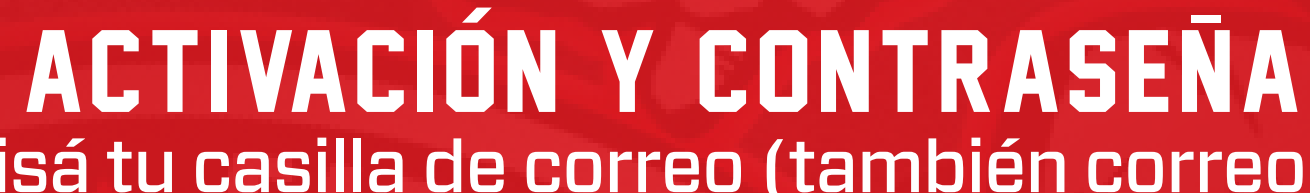

 $\mathbf{03}$ 

 $\mathbf{04}$ 

Revisá tu casilla de correo (también correo no deseado) para crear tu contraseña

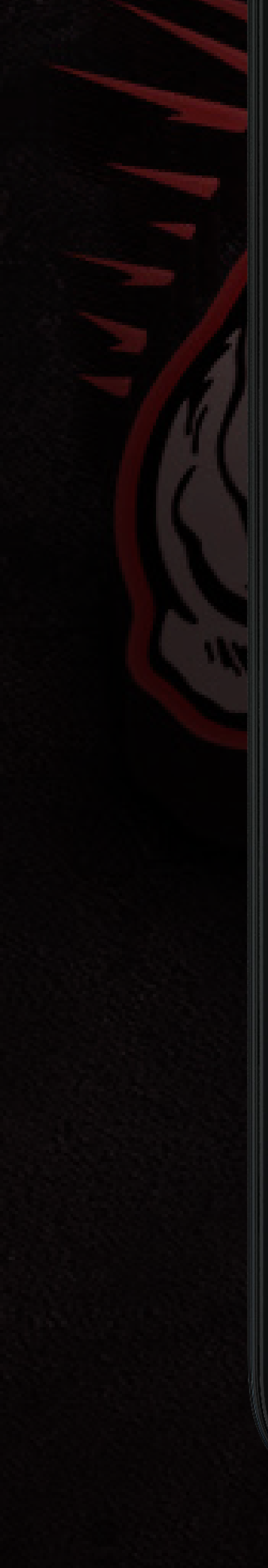

### Hola Alejandro!

### Gracias por registrarte en una cuenta de NPC Worldwide.

Si no se registró, simplemente ignore este correo electrónico. Alternativamente, proceda con la activación de la cuenta configurando su contraseña usando el enlace a continuación

### establecer la contraseña

Nota: Si está utilizando un cliente de correo electrónico más antiguo que no muestra correos electrónicos html, puede pegar la siguiente URL en un navegador web para continuar:

<u>https://www.npcworldwidemembership.com/</u> <u>system/verify.php?</u> <u>r=Q3Nk0ybIIVaHZJMXQ2K3F6ckxkbz0=</u> Hacé clic en el botón establecer la contraseña y creala en la siguiente pantalla

Hola

Por favor, establezca la contraseña de su cuenta

NOTA: Las contraseñas deben tener al menos 6 caracteres

contraseña

Escriba la contraseña otra vez

establecer la contraseña

© 2024 NPC Worldwide LLC

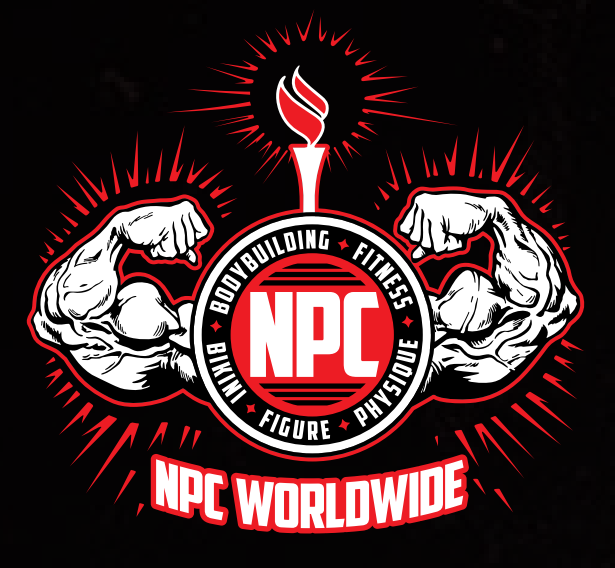

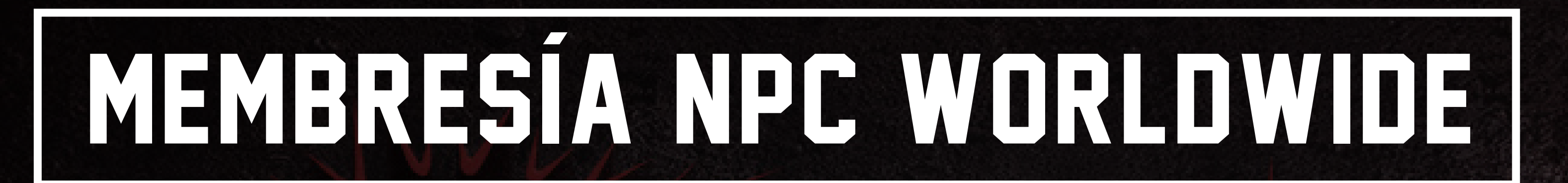

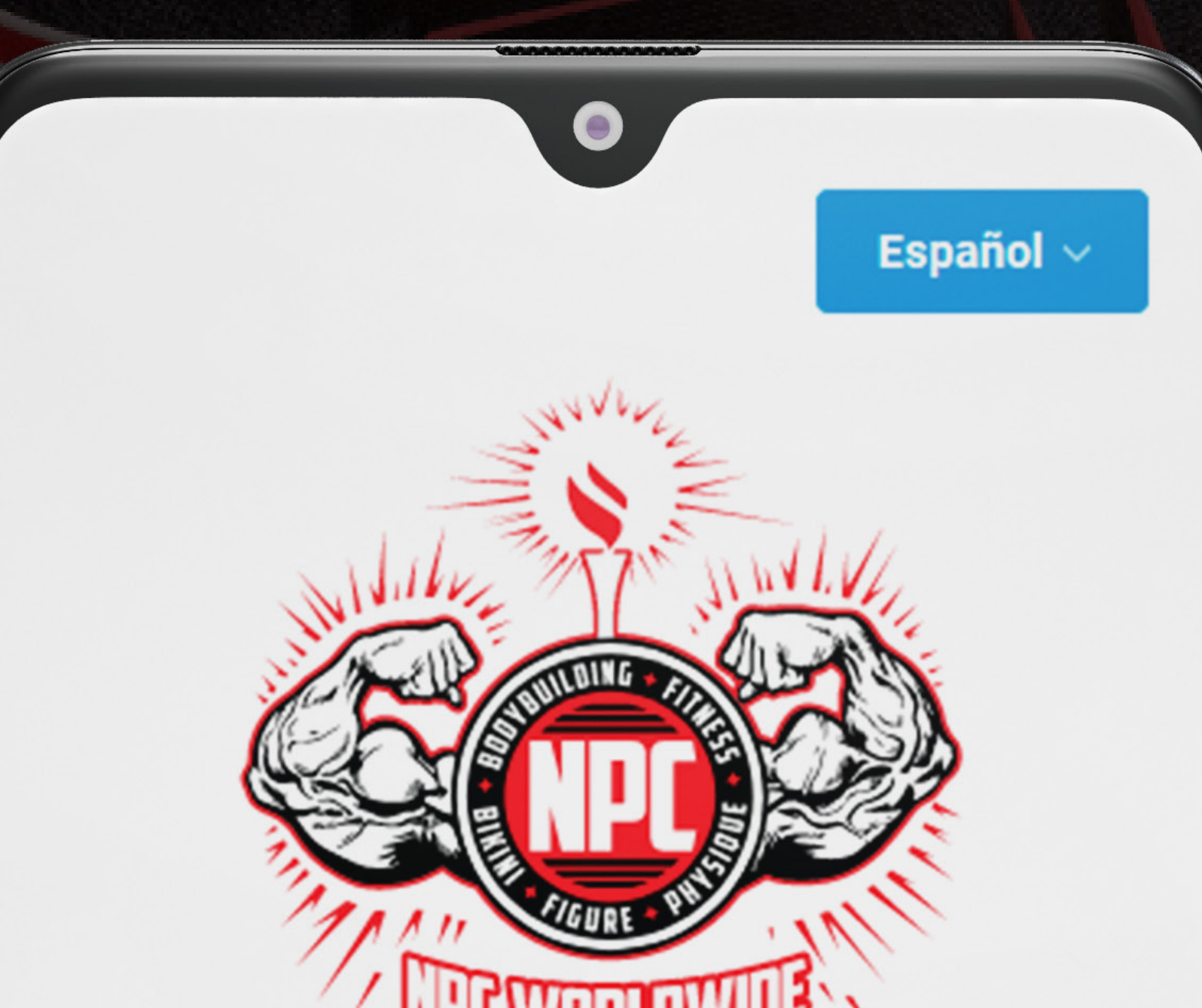

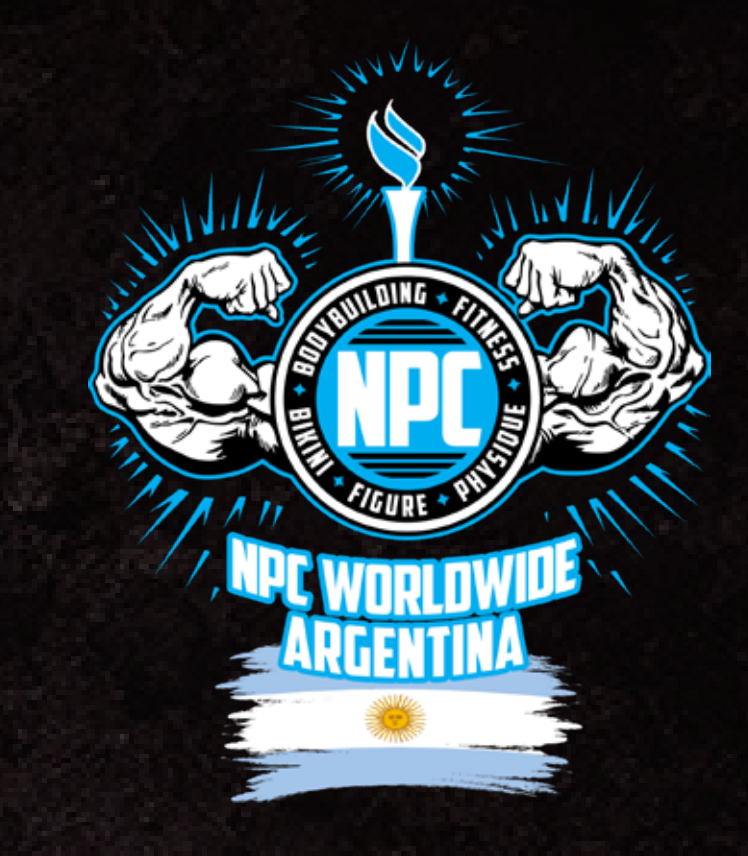

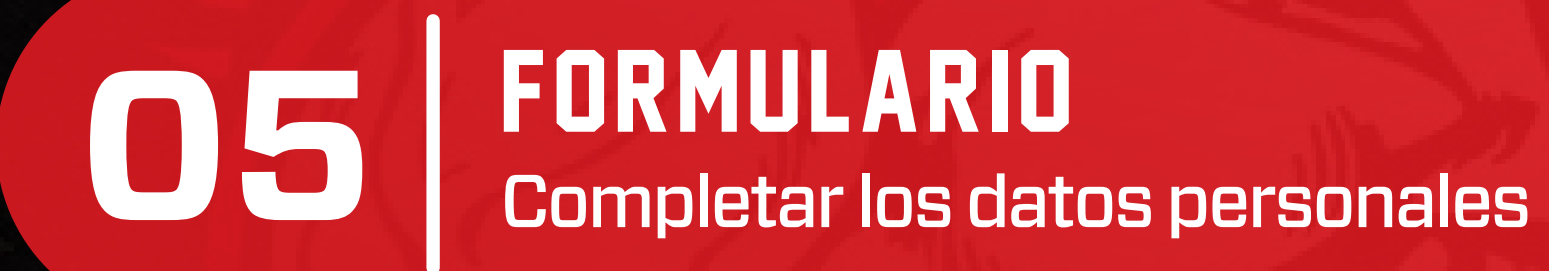

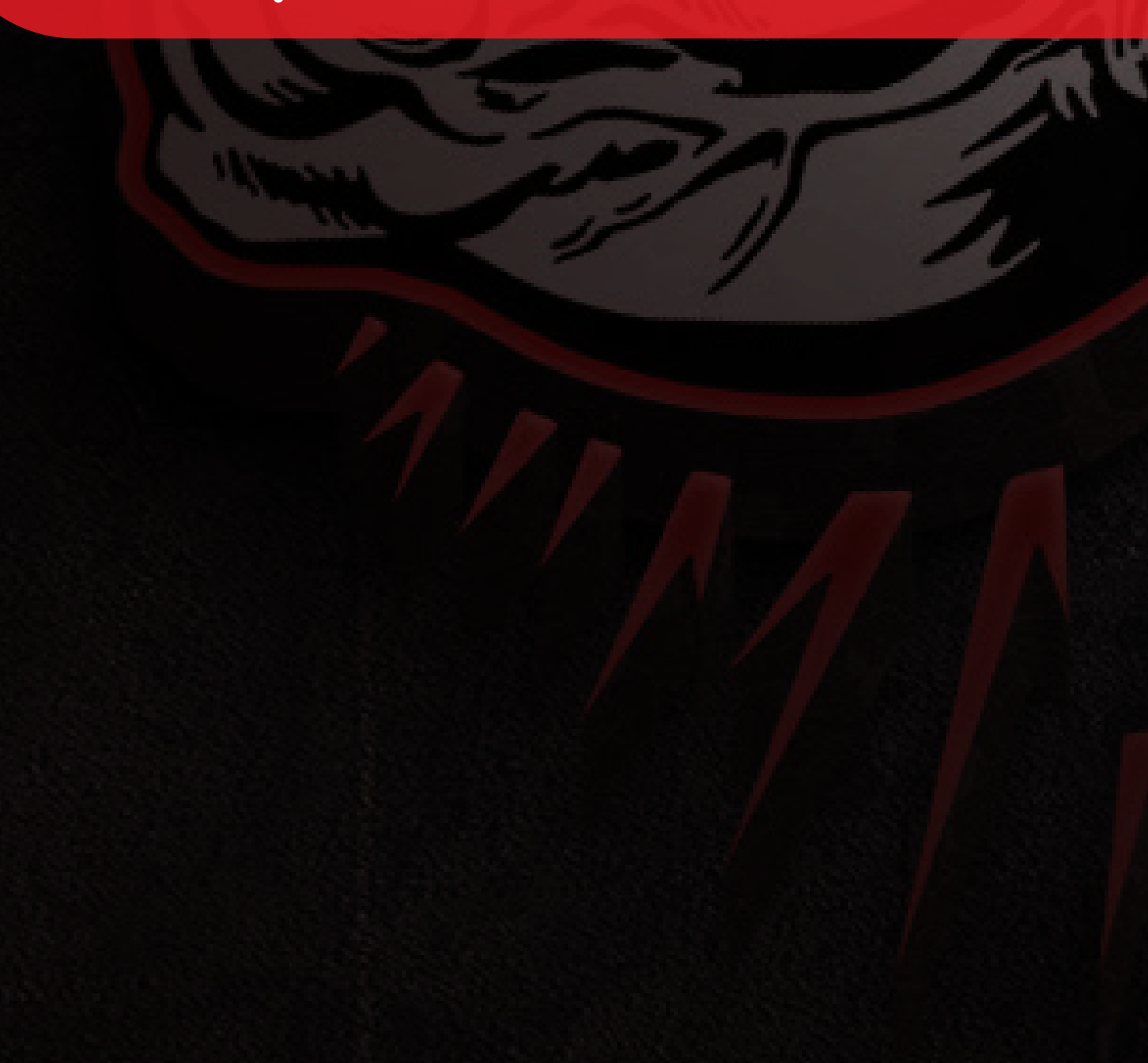

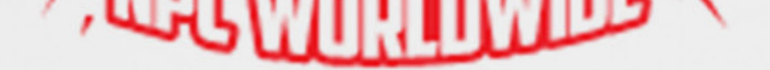

### Crear una cuenta de NPC Worldwide

| País *                |   |
|-----------------------|---|
| Select                | ~ |
| Nombre de pila *      |   |
| Apellido *            |   |
| Fecha de nacimiento * |   |

NOTA: Todos los atletas que participen en los eventos de NPC Worldwide deben tener un mínimo de 18 años de edad en la fecha del evento.

Día

 $\sim$ 

Año

 $\sim$ 

 $\sim$ 

Mes

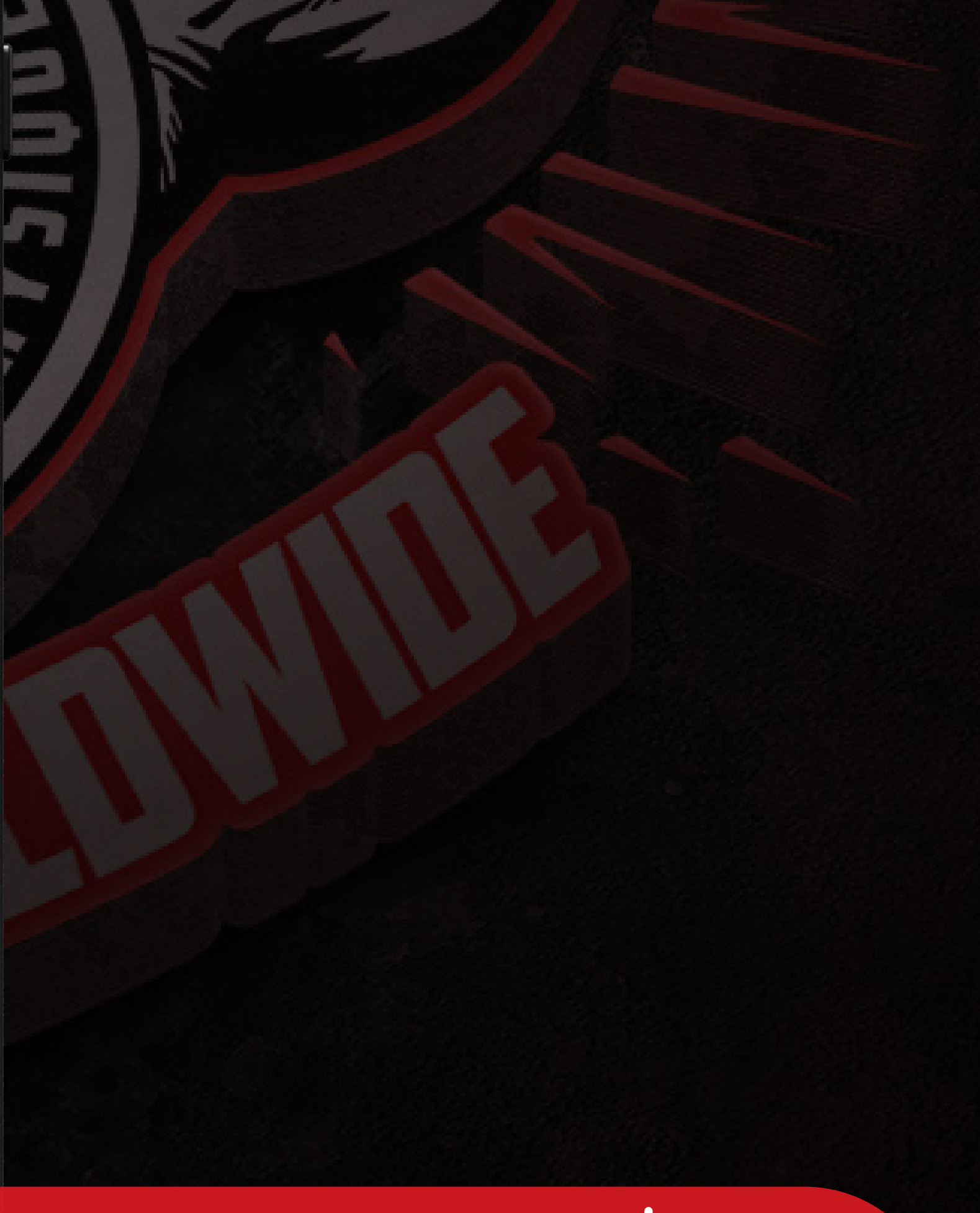

## **FINALIZAR** Haciendo clic en el botón Crear una cuenta

06

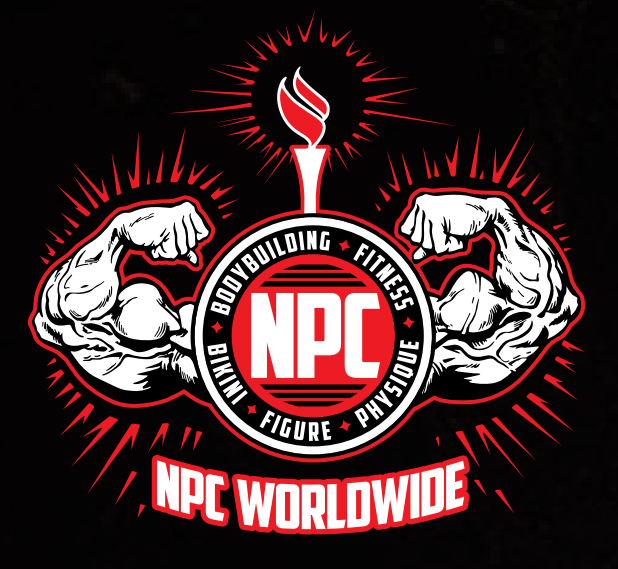

07

# **REGISTRO Y OBTENCIÓN**

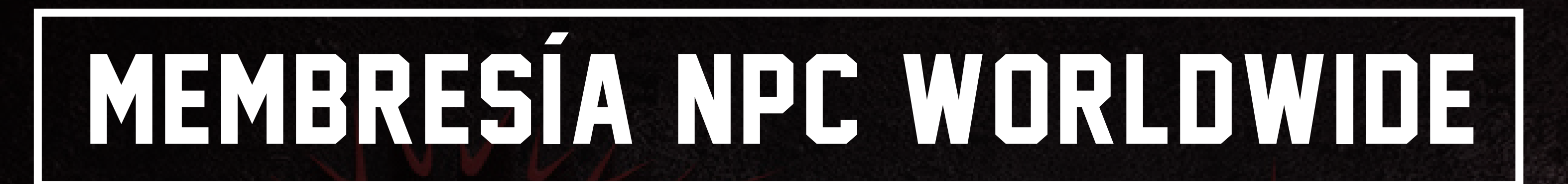

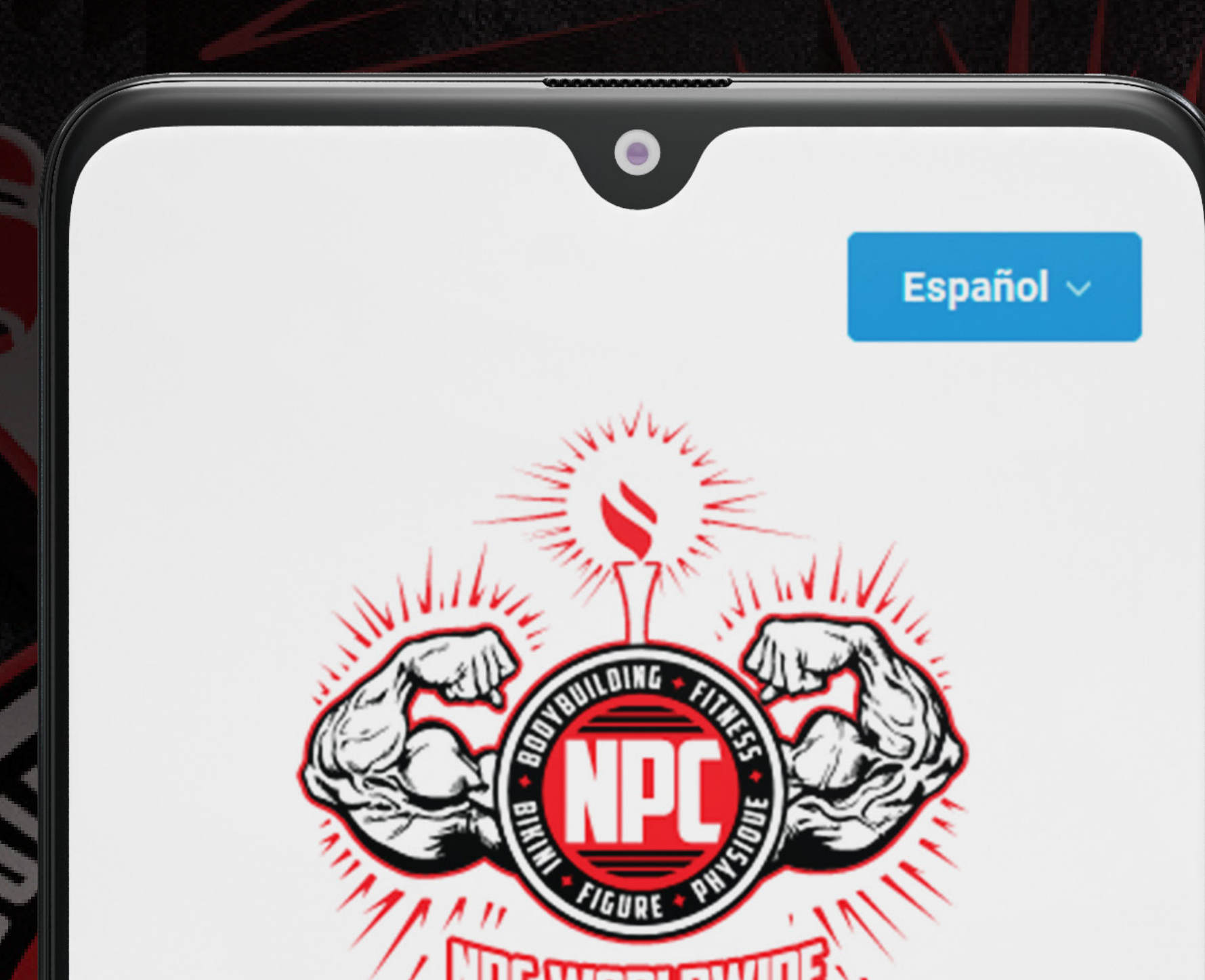

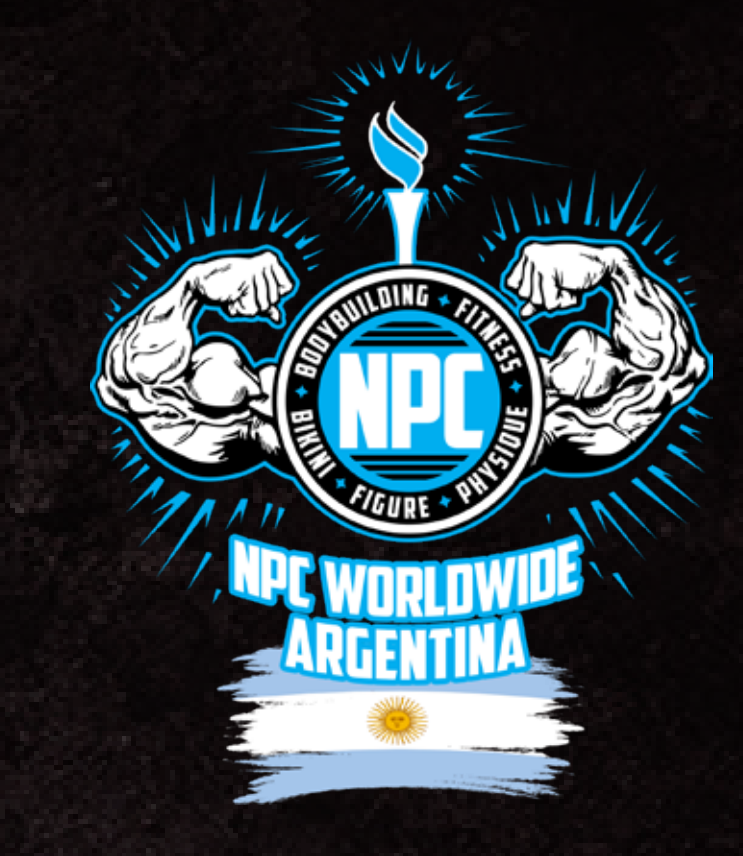

### ACCESO Completando correo electrónico y contraseña

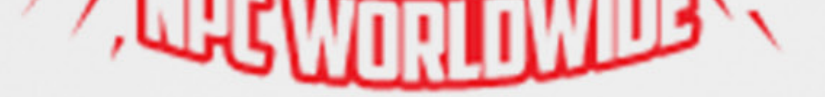

Ingrese a su cuenta

### Correo electrónico

alopez3564@gmail.com

contraseña

••••••

••••••

Iniciar sesión

¿Aun no tiene una cuenta? Unirse

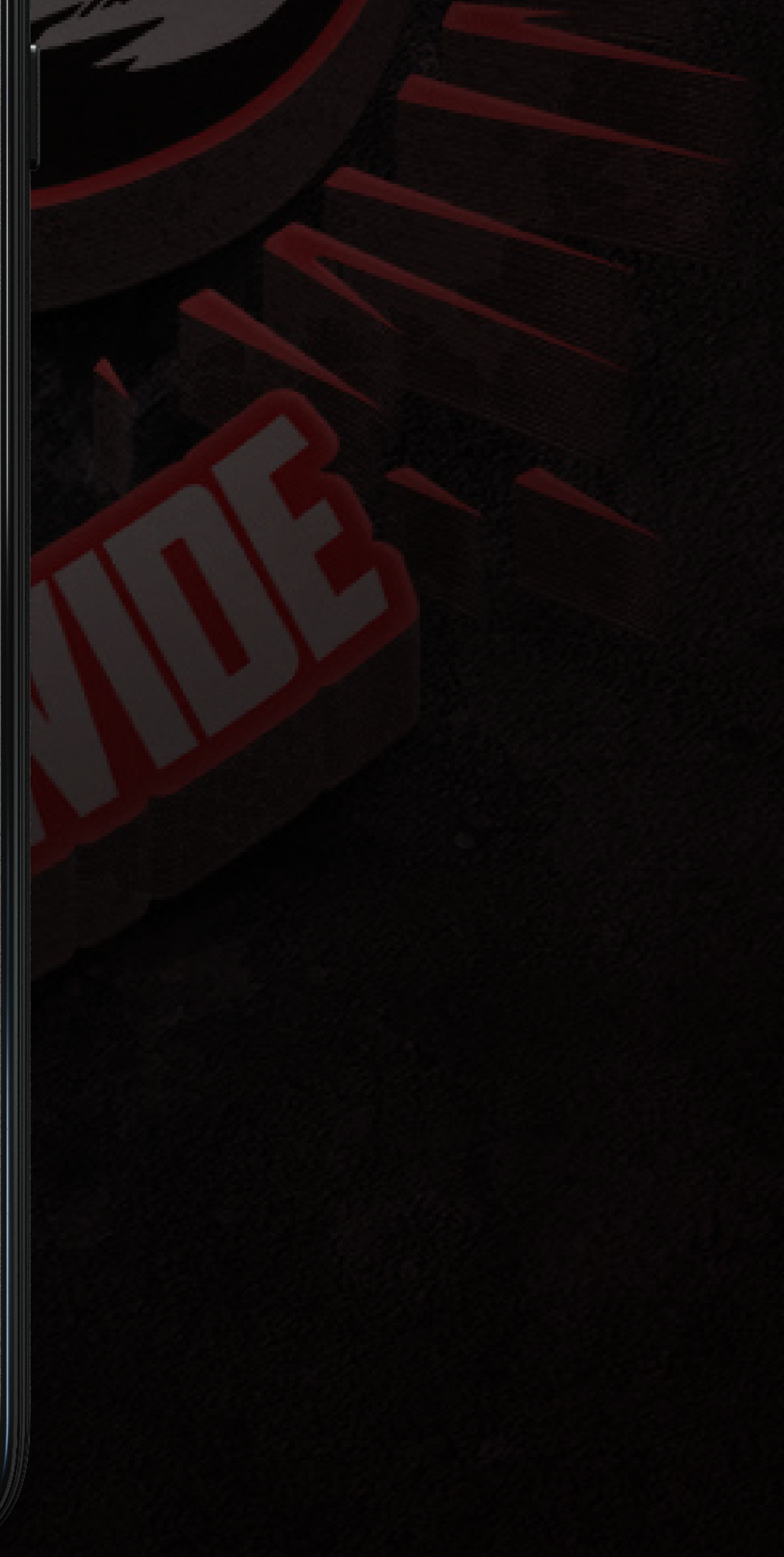

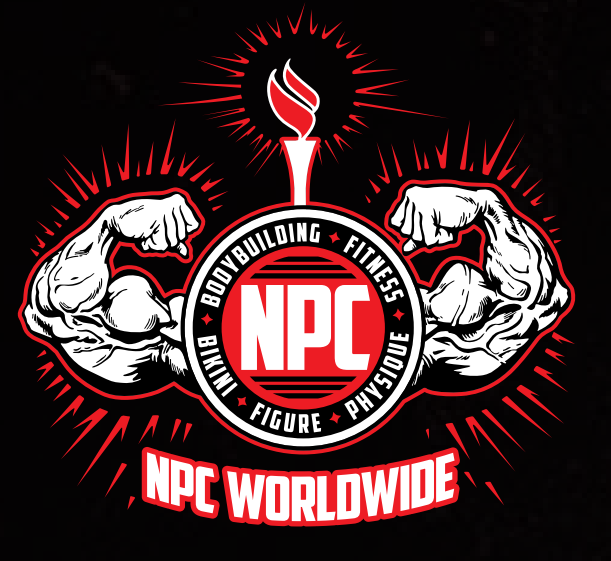

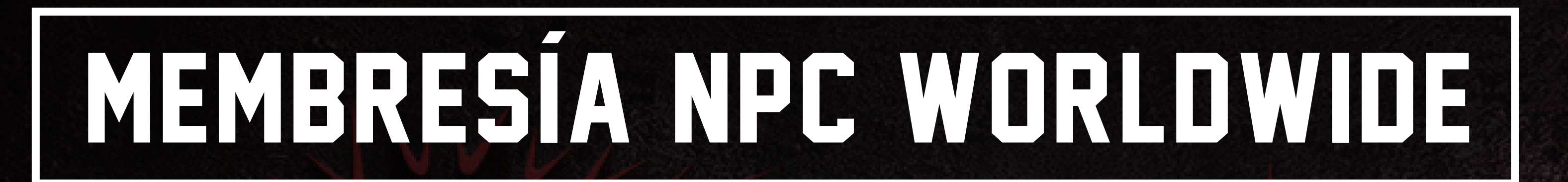

### HACER CLIC 08 En el Menu Principal

**ALEJANDRO LÓPEZ MIEMBRO #: 89005** 

Hola, Alejandro!

Hogar m

Perfil del usuario 0

Afiliación ----

INGRESAR

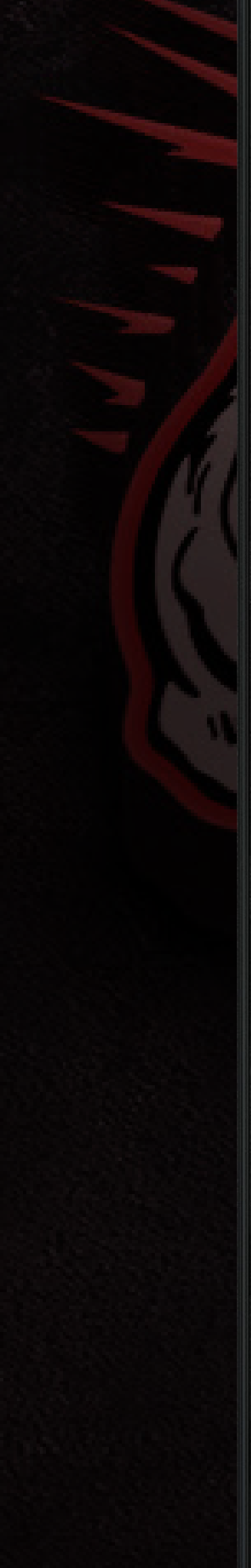

Bienvenido al Sistema de Membresía Mundial de NPC.

Con este Sistema de Membresía puedes administrar varios aspectos de tu perfil y membresía. A continuación se incluye información útil y accesos directos a las tareas más comunes:

### Estado de membresía

2024 Afiliación (No encontrada)  $\mathbf{X}$ 

### enlaces rápidos

Revisar/Editar información personal

Ver / Comprar / Renovar Membresía

©2024 NPC Worldwide LLC

- En Afiliación
- Reglas y regulaciones
- Calendario del concurso
- Cerrar sesión C

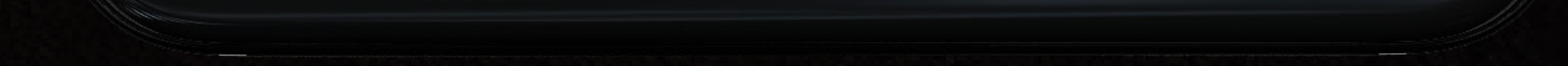

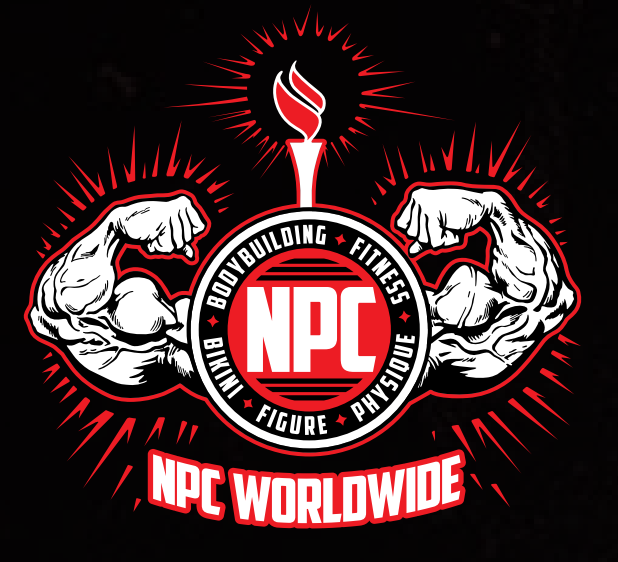

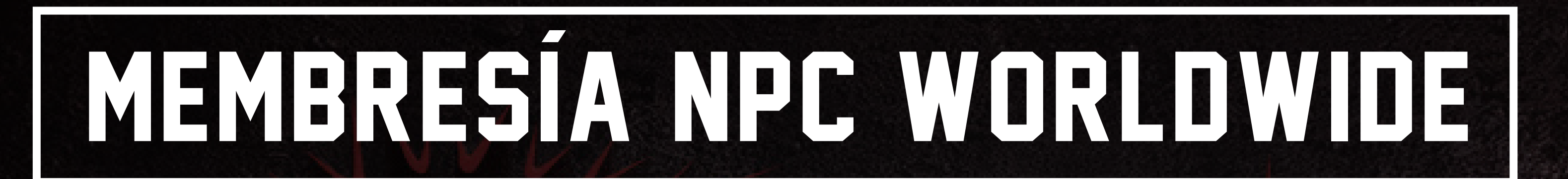

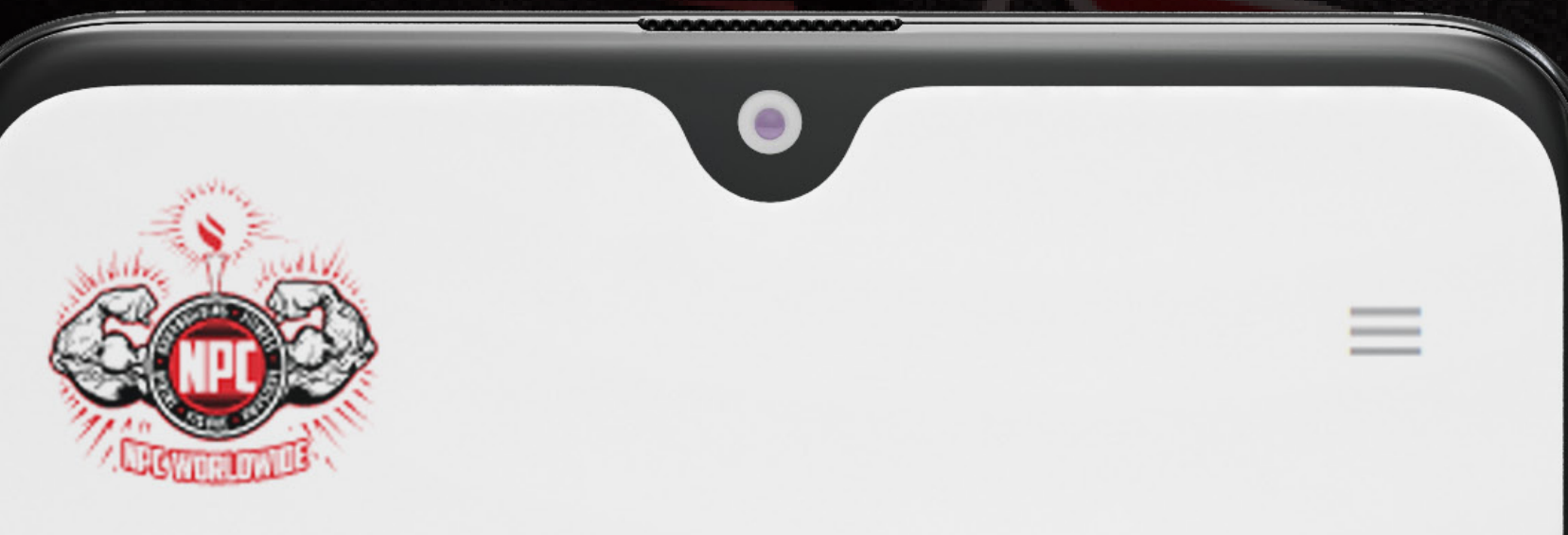

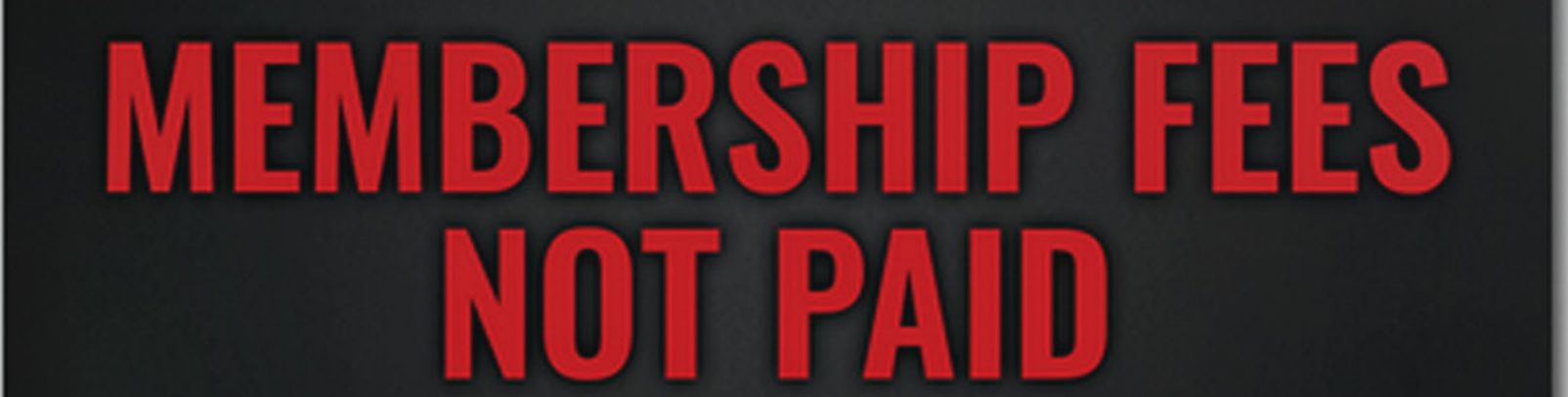

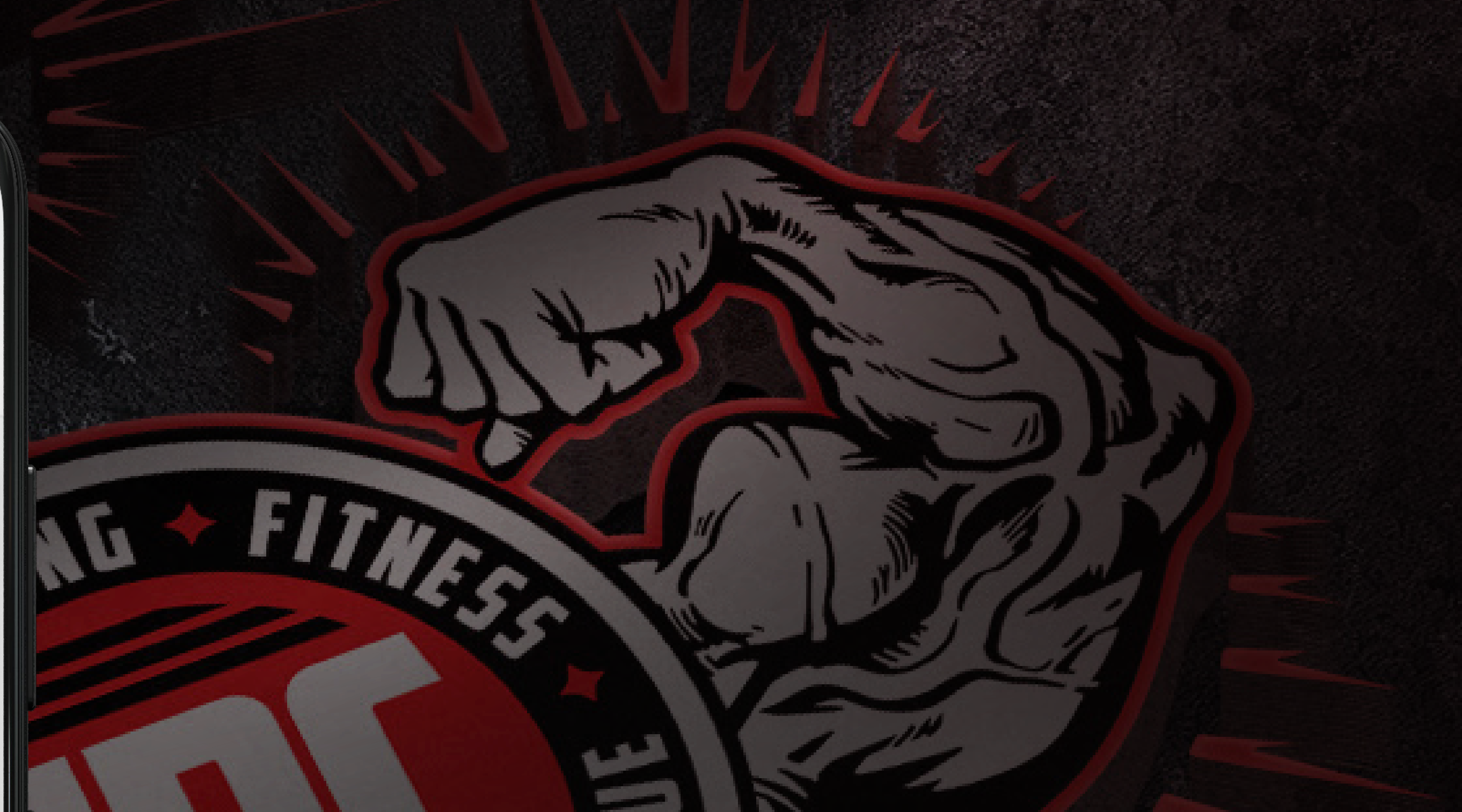

10

# 2024 AFILIACIÓN: \$40.00 USD

🏟 Comprar Membresía

### **ALEJANDRO LÓPEZ MIEMBRO #: 89005**

### Historial de membresía

Año Efectiva Vencimiento

(No se encontraron membresías)

COMPRAR Haciendo clic en el botón Comprar Membresía

> Firme abajo con su mouse (desde una computadora de escritorio) o tu dedo (desde un dispositivo móvil)

> > FIRMA Y PAGO En el siguiente paso

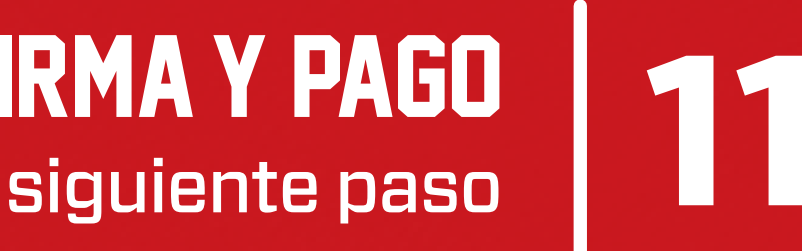

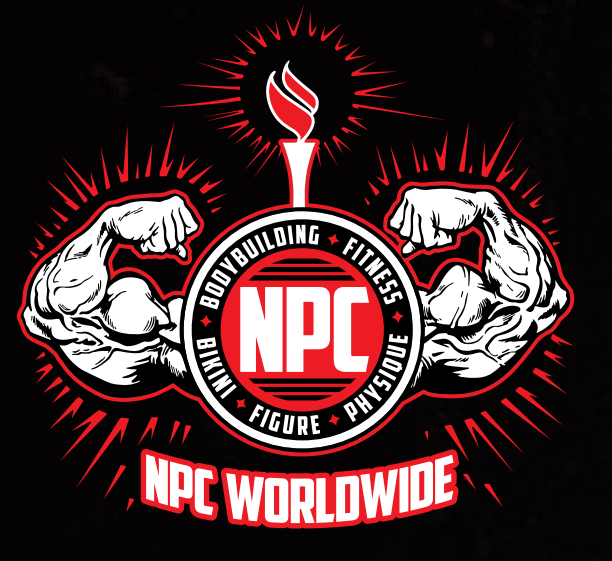

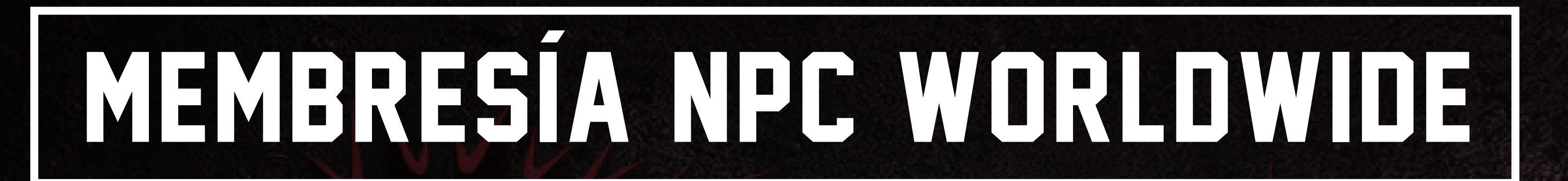

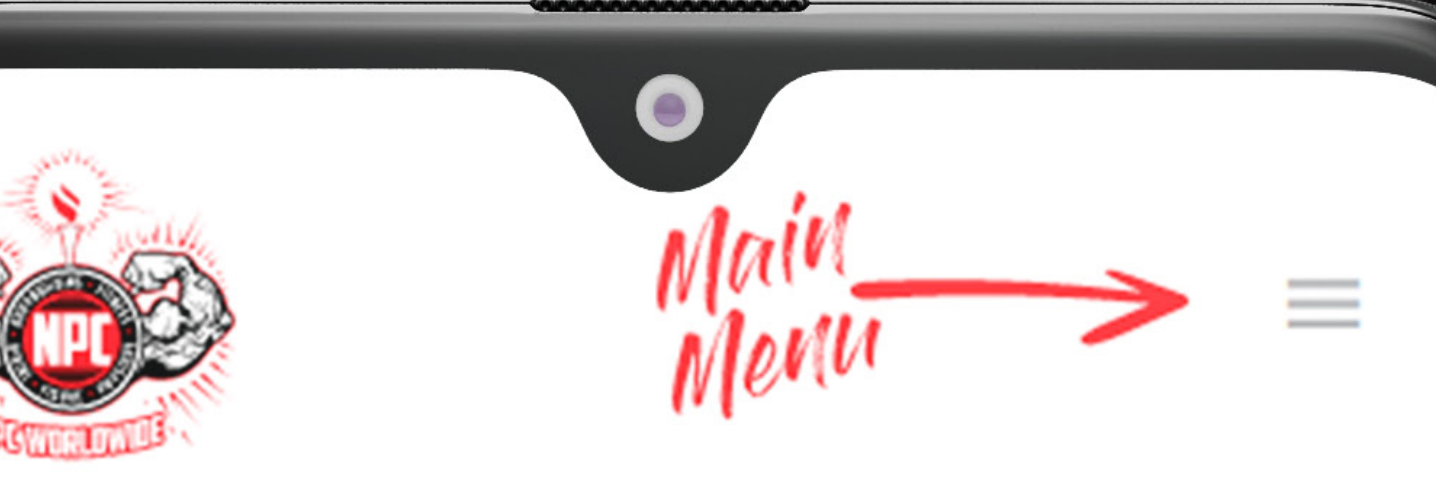

### ALEJANDRO LÓPEZ MIEMBRO #: 89005

Hola, Alejandro!

# NÚMERO DE MIEMBRO

Es importante saber tu número de miembro NPC. Guardalo y tenelo a mano.

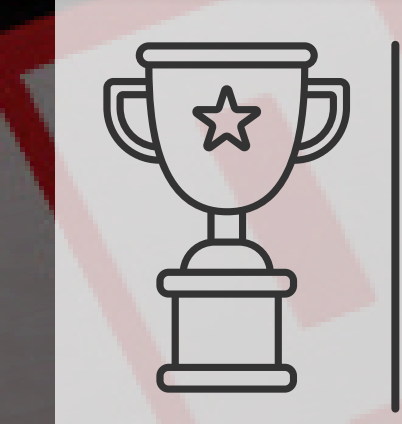

Una vez realizado el pago de la

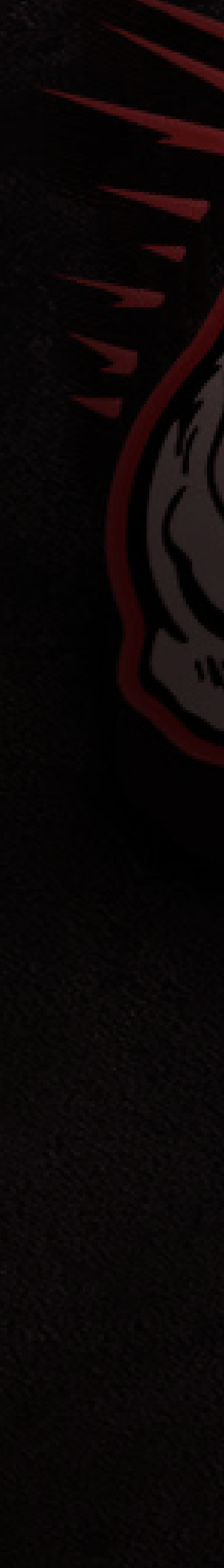

Bienvenido al Sistema de Membresía Mundial de NPC.

Con este Sistema de Membresía puedes administrar varios aspectos de tu perfil y membresía. A continuación se incluye información útil y accesos directos a las tareas más comunes:

### Estado de membresía

### enlaces rápidos

Revisar/Editar información personal

Ver / Comprar / Renovar Membresía

©2024 NPC Worldwide LLC

membresía ya te podés registrar en los eventos NPC Worldwide con tu número de miembro.